Handleiding voor kleurkwaliteit Pagina 1 van 6

## Handleiding voor kleurkwaliteit

De aanwijzingen in de handleiding voor kleurkwaliteit geven de gebruiker inzicht in de mogelijkheden die de printer biedt voor het instellen en aanpassen van kleuruitvoer.

## **Quality menu**

| Menu item                 | Description                                                                                                    |
|---------------------------|----------------------------------------------------------------------------------------------------|
| Print Mode                | Specifies whether images are printed in color or in black and white                                                                                                    |
| Color                     | Opmerkingen:                                                                                                    |
| Васк Опіу                 | • Color is the factory default setting.                                                                                                    |
|                           | The printer driver is capable of overriding this setting.                                                                                                    |
| Color Correction          | Adjusts the color output on the printed page                                                                                                    |
| Auto                      | Opmerkingen:                                                                                                    |
| Off<br>Manual             | • Auto is the factory default setting. Auto applies different color conversion tables to each object on the printed page.                                                                                                    |
|                           | <ul> <li>Manual allows customization of color tables using the settings available from the Manual Color<br/>menu.</li> </ul>                                                                                                    |
|                           | • Due to the differences in additive and subtractive colors, certain colors that appear on computer screens are impossible to duplicate on a printed page.                                                                                                    |
| Print Resolution          | Specifies the printed output resolution                                                                                                    |
| 2400 Image Q              | Opmerkingen:                                                                                                    |
| 1200 dpi                  | • 2400 Image Q is the factory default setting.                                                                                                    |
|                           | 1200 dpi provides the highest resolution output, and increases gloss.                                                                                                    |
| Toner Darkness            | Lightens or darkens the printed output                                                                                                    |
| 1-5                       | Opmerkingen:                                                                                                    |
|                           | • 4 is the factory default setting.                                                                                                    |
|                           | <ul> <li>Selecting a smaller number can help conserve toner.</li> </ul>                                                                                                    |
|                           | <ul> <li>If Print Mode is set to Black Only, then a setting of 5 increases toner density and darkness for all<br/>print jobs.</li> </ul>                                                                                                    |
|                           | • If Print Mode is set to Color, then a setting of 5 is the same as a setting of 4.                                                                                                    |
| Enhance Fine Lines<br>Off | Enables a print mode preferable for files such as architectural drawings, maps, electrical circuit diagrams, and flow charts                                                                                                    |
| On                        | Opmerkingen:                                                                                                    |
|                           | Off is the factory default setting.                                                                                                    |
|                           | <ul> <li>You can set this option from the software program. For Windows users, click File &gt; Print, and then click Properties, Preferences, Options, or Setup. For Macintosh users, choose File &gt; Print, and then adjust the settings from the print dialog and pop-up menus.</li> </ul> |
|                           | • To set this option using the Embedded Web Server, type the network printer IP address or host name in a browser window.                                                                                                    |

| Menu item                                                                                                    | Description                                                                                                    |  |  |  |
|----------------------------------------------------------------------------------------------------|----------------------------------------------------------------------------------------------------|--|--|--|
| <b>Color Saver</b><br>Off<br>On                                                                                                    | Reduces the amount of toner used for graphics and images. The amount of toner used for text is not reduced. Opmerkingen: Off is the factory default setting                                                                                                    |  |  |  |
|                                                                                                    | On overrides Toner Darkness settings.                                                                                                    |  |  |  |
| RGB Brightness<br>-6 to 6                                                                                                    | <ul> <li>Adjusts brightness in color outputs</li> <li>Opmerkingen: <ul> <li>0 is the factory default setting.</li> <li>This does not affect files where CMYK color specifications are used.</li> </ul> </li> </ul>                                                                                                    |  |  |  |
| RGB Contrast<br>0–5                                                                                                    | <ul> <li>Adjusts contrast in color outputs</li> <li>Opmerkingen: <ul> <li>0 is the factory default setting.</li> <li>This does not affect files where CMYK color specifications are used.</li> </ul> </li> </ul>                                                                                                    |  |  |  |
| RGB Saturation<br>0-5                                                                                                    | <ul> <li>Adjusts saturation in color outputs</li> <li>Opmerkingen: <ul> <li>0 is the factory default setting.</li> <li>This does not affect files where CMYK color specifications are used.</li> </ul> </li> </ul>                                                                                                    |  |  |  |
| Color Balance<br>Cyan<br>-5 to 5<br>Magenta<br>-5 to 5<br>Yellow<br>-5 to 5<br>Black<br>-5 to 5<br>Reset Defaults                       | Adjusts color in printed output by increasing or decreasing the amount of toner used for each color<br>Opmerking: 0 is the factory default setting.                                                                                                    |  |  |  |
| Color Samples<br>sRGB Display<br>sRGB Vivid<br>Display—True Black<br>Vivid<br>Off—RGB<br>US CMYK<br>Euro CMYK<br>Vivid CMYK<br>Off—CMYK | <ul> <li>Prints sample pages for each of the RGB and CMYK color conversion tables used in the printer</li> <li>Opmerkingen: <ul> <li>Selecting any setting prints the sample.</li> <li>Color samples consist of a series of colored boxes along with the RGB or CMYK combination that creates the color observed. These pages can be used to help decide which combinations to use to get the desired printed output.</li> <li>From a browser window, type the IP address of the printer to access a complete list of color sample pages from the Embedded Web Server.</li> </ul> </li> </ul> |  |  |  |

| Menu item                                                                                                    | Description                                                                                                    |
|----------------------------------------------------------------------------------------------------|----------------------------------------------------------------------------------------------------|
| Manual Color<br>RGB Image<br>Vivid<br>sRGB Display<br>Display—True Black<br>sRGB Vivid<br>Off<br>RGB Text<br>Vivid<br>sRGB Display<br>Display—True Black<br>sRGB Vivid<br>Off<br>RGB Graphics<br>Vivid<br>sRGB Display<br>Display—True Black<br>sRGB Vivid<br>Off | <ul> <li>Customizes the RGB color conversions</li> <li>Opmerkingen: <ul> <li>sRGB Display is the factory default setting for RGB Image. This applies a color conversion table to an output that matches the colors displayed on a computer monitor.</li> <li>sRGB Vivid is the factory default setting for RGB Text and RGB Graphics. sRGB Vivid applies a color table that increases saturation. This is preferred for business graphics and text.</li> <li>Vivid applies a color conversion table that produces brighter, more saturated colors.</li> <li>Display—True Black applies a color conversion table that uses only black toner for neutral gray colors.</li> </ul> </li> </ul> |
| Manual Color<br>CMYK Image<br>US CMYK<br>Euro CMYK<br>Vivid CMYK<br>Off<br>CMYK Text<br>US CMYK<br>Euro CMYK<br>Vivid CMYK<br>Off<br>CMYK Graphics<br>US CMYK<br>Euro CMYK<br>Euro CMYK<br>Vivid CMYK<br>Off                                                      | <ul> <li>Customizes the CMYK color conversions</li> <li>Opmerkingen: <ul> <li>US CMYK is the US factory default setting. US CMYK applies a color conversion table that tries to produce output that matches SWOP color output.</li> <li>Euro CMYK is the international factory default setting. Euro CMYK applies a color conversion table that tries to produce output that matches EuroScale color output.</li> <li>Vivid CMYK increases color saturation for the US CMYK color conversion table.</li> </ul> </li> </ul>                                                                                                    |

## Veelgestelde vragen over afdrukken in kleur

### Wat is het RGB-kleurenschema?

Rood, groen en blauw licht kunnen in verschillende hoeveelheden worden gecombineerd tot een breed scala aan kleuren die in de natuur worden aangetroffen. Rood en groen bijvoorbeeld kunnen samen geel opleveren. In televisie- en computerbeeldschermen worden kleuren op deze manier samengesteld. Het RGB-kleurenschema beschrijft kleuren door de hoeveelheid rood, groen of blauw aan te geven die nodig is om een bepaalde kleur te creëren.

### Wat is het CMYK-kleurenschema?

Inkten of toners in de kleuren cyaan, magenta, geel en zwart (de zogenaamde *CMYK-kleuren*) kunnen in verschillende hoeveelheden worden afgedrukt om een grote hoeveelheid kleuren te verkrijgen die in de natuur terug te vinden zijn. Cyaan en geel bijvoorbeeld kunnen in combinatie de kleur groen opleveren. Drukpersen, inkjetprinters en kleurenlaserprinters produceren op deze manier kleuren. Het CMYK-kleurenschema beschrijft kleuren door de hoeveelheid cyaan, magenta, geel en zwart aan te geven die nodig is om een bepaalde kleur te creëren.

### Hoe wordt kleur gespecificeerd in een document dat moet worden afgedrukt?

Softwaretoepassingen specificeren de kleur van een document doorgaans middels RGB- of CMYK-kleurencombinaties. Vaak bieden ze de u de mogelijkheid de kleur van elk object in een document te wijzigen. Raadpleeg voor meer informatie de Help bij uw software.

### Hoe bepaalt de printer welke kleur moet worden afgedrukt?

Wanneer u een document afdrukt, wordt informatie over het type en de kleur van ieder object naar de printer verzonden. De kleureninformatie wordt verstrekt via kleurconversietabellen, waarin de gewenste kleuren worden samengesteld uit de juiste hoeveelheden cyaan, magenta, gele en zwarte toner. Dankzij informatie over objecttypen kunnen verschillende kleurconversietabellen voor verschillende soorten objecten worden gebruikt. Er kan bijvoorbeeld een kleurconversietabel worden gebruikt voor tekst en een andere kleurconversietabel voor fotobeelden.

# Kan ik het beste PostScript- of PCL-emulatieprintersoftware gebruiken? Met welke instellingen verkrijg ik de beste kleurresultaten?

U verkrijgt de beste resultaten als u het PostScript-stuurprogramma gebruikt. De standaardinstellingen van het PostScriptstuurprogramma zullen voor de meeste afdrukken de gewenste kleurkwaliteit opleveren.

### Waarom komt de kleur op de afdruk niet overeen met de kleur op mijn beeldscherm?

De kleurconversietabellen in de modus Automatische kleurcorrectie zijn meestal een benadering van een standaardcomputerbeeldscherm. Door technische verschillen tussen printers en beeldschermen zijn er veel kleuren die kunnen worden beïnvloed door verschillen in beeldschermen en lichtomstandigheden. Raadpleeg de vraag "Hoe kan een specifieke kleur worden verkregen (bijvoorbeeld voor een bedrijfslogo)?" voor aanbevelingen over hoe de pagina's met kleurvoorbeelden u kunnen helpen problemen met niet-overeenkomende kleuren op te lossen.

### De afdruk bevat een zweem. Kan de kleur enigszins worden aangepast?

Soms lijkt het alsof een afdruk een zweem bevat (alles wat is afgedrukt lijkt bijvoorbeeld te rood). Dit kan te wijten zijn aan omgevingsomstandigheden, de gebruikte papiersoort, lichtomstandigheden of voorkeuren van de gebruiker. In die gevallen kunt u wellicht met de instelling Kleurbalans de kleur beter afstemmen op de voorkeuren. Kleurbalans stelt u in staat de hoeveelheid toner die wordt gebruikt in kleurvlakken subtiel aan te passen. Door positieve (of negatieve) waarden te kiezen voor cyaan, magenta, geel en zwart in het menu Kleurbalans wordt de hoeveelheid toner die wordt gebruikt voor een kleur iets vermeerderd (of verminderd). Als u bijvoorbeeld de indruk hebt dat een afdruk te rood is, kunt u door de hoeveelheid magenta en geel te verminderen het gewenste kleureffect verkrijgen.

### Mijn kleurentransparanten lijken donker wanneer ze worden geprojecteerd. Is het mogelijk de kleuren beter weer te geven?

Dit probleem doet zich doorgaans voor wanneer u transparanten projecteert met een spiegelende overheadprojector. Voor de beste projectiekwaliteit van kleuren worden overheadprojectors voor transparanten aanbevolen. Als alleen een spiegelende projector beschikbaar is, kunt u de kleur transparanter maken door Tonerintensiteit in te stellen op 1, 2 of 3.

Gebruik kleurentransparanten van de aanbevolen soort. Raadpleeg de *Gebruikershandleiding* op de cd *Software en documentatie* voor meer informatie over papier- en materiaalspecificaties.

### Wat is aangepaste kleurcorrectie?

De kleurconversietabellen die op ieder object worden toegepast volgens de instelling Automatische kleurcorrectie, zullen voor de meeste documenten de juiste kleuren opleveren. In sommige gevallen kan echter een aangepaste kleurentabel gewenst zijn. Dit kan door gebruik te maken van de optie Aangepaste kleurcorrectie in het menu Aangepaste kleur.

Aangepaste kleurcorrectie past de RGB- en CMYK-kleurconversietabellen toe zoals die zijn gedefinieerd in het menu Aangepaste kleur.

U kunt kiezen uit de verschillende kleurconversietabellen voor RGB- of CMYK-objecten:

| Kleurconversietabel | Instellingen                      |  |
|---------------------|-----------------------------------|--|
| RGB                 | <ul> <li>sRGB-display</li> </ul>  |  |
|                     | Display-True Black                |  |
|                     | <ul> <li>sRGB-levendig</li> </ul> |  |
|                     | <ul> <li>Levendig</li> </ul>      |  |
|                     | • Uit                             |  |
| СМҮК                | • CMYK-VS                         |  |
|                     | <ul> <li>CMYK-Euro</li> </ul>     |  |
|                     | <ul> <li>CMYK-levendig</li> </ul> |  |
| l                   | • Uit                             |  |

**Opmerking:** De instelling Aangepaste kleurcorrectie heeft geen zin als de toepassing kleuren niet specificeert met RGB-of CMYK-combinaties. De instelling heeft ook geen invloed als de toepassing of het besturingssysteem de kleuren aanpast.

### Hoe kan een specifieke kleur worden verkregen (bijvoorbeeld voor een bedrijfslogo)?

Het komt voor dat de kleur van een afgedrukt object zoveel mogelijk een specifieke kleur van een bestaand object moet benaderen. U hebt bijvoorbeeld de kleur van een bedrijfslogo nodig. Hoewel het kan gebeuren dat de printer niet helemaal de exacte kleur reproduceert, moet de printer in de meeste gevallen voor een zo accuraat mogelijke kleurenreproductie zorgen.

Bij het menu-item Kleurvoorbeelden vindt u nuttige informatie voor de oplossing voor dit specifieke type kleurprobleem. De negen kleurvoorbeelden komen overeen met de kleurconversietabellen in de printer. Als u een waarde bij Kleurvoorbeelden selecteert, worden meerdere pagina's met honderden gekleurde blokjes afgedrukt. Afhankelijk van de gekozen tabel bevindt zich bij elk blokje een CMYK- of RGB-combinatie. De waarneembare kleur van de vakken wordt verkregen door de CMYK- of RGB-combinatie die wordt vermeld bij het blokje, door de geselecteerde kleurconversietabel te leiden.

Op de afgedrukte voorbeeldpagina's kunt u de kleur zoeken die het best overeenkomt met de gewenste kleur. Aan de hand van de kleurencombinatie die bij het vakje wordt vermeld, kunt u de kleur van het object in een softwaretoepassing aanpassen. Raadpleeg de Help bij uw software voor instructies. Aangepaste kleurcorrectie kan nodig zijn om de geselecteerde kleurconversietabel voor het specifieke object in te stellen.

Welke pagina's met kleurvoorbeelden de gebruiker gebruikt om een bepaald kleurovereenkomstprobleem op te lossen hangt af van de instelling bij Kleurcorrectie (Auto, Uit of Aangepast), het type object dat wordt afgedrukt (tekst, afbeeldingen of beelden), en hoe de kleur van het object is gespecificeerd in de toepassing (RGB- of CMYK-combinaties). Als de Kleurcorrectie van de printer is ingesteld op Uit, is de kleur gebaseerd op de informatie van de afdruktaak. Er vindt geen kleurconversie plaats.

**Opmerking:** De pagina's met Kleurvoorbeelden zijn niet nuttig als de softwaretoepassing kleuren niet specificeert met RGBof CMYK-combinaties. Bovendien zal in bepaalde gevallen de toepassing of het besturingssysteem de RGB- of de CMYKcombinaties die worden gespecificeerd in de toepassing, aanpassen door middel van kleurbeheer. De afgedrukte kleur komt mogelijk niet exact overeen met het verwachte resultaat volgens de pagina's Kleurvoorbeelden.

De volgende tabel geeft aan welke pagina's met kleurvoorbeelden gebruikt moeten worden voor kleurovereenkomst:

| Kleurspecificatie en object dat moet worden afgedrukt | Instelling Kleurcorrectie | Te gebruiken voorbeeldpagina's             |
|-------------------------------------------------------|---------------------------|--------------------------------------------|
| RGB-tekst                                             | Autom.                    | sRGB-levendig                              |
|                                                       | Handmatig                 | Instelling Aangepaste kleur RGB-tekst      |
| RGB-afbeelding                                        | Autom.                    | sRGB-levendig                              |
|                                                       | Handmatig                 | Instelling Aangepaste kleur RGB-afbeelding |

| Kleurspecificatie en object dat moet worden afgedrukt | Instelling Kleurcorrectie | Te gebruiken voorbeeldpagina's              |
|-------------------------------------------------------|---------------------------|---------------------------------------------|
| RGB-kleurbeeld                                        | Autom.                    | sRGB-display                                |
|                                                       | Handmatig                 | Instelling Aangepaste kleur RGB-kleurbeeld  |
| CMYK-tekst                                            | Autom.                    | US CMYK of Euro CMYK                        |
|                                                       | Handmatig                 | Instelling Aangepaste kleur CMYK-tekst      |
| CMYK-afbeelding                                       | Autom.                    | CMYK-VS                                     |
|                                                       | Handmatig                 | Instelling Aangepaste kleur CMYK-afbeelding |
| CMYK-kleurbeeld                                       | Autom.                    | CMYK-VS                                     |
|                                                       | Handmatig                 | Instelling Aangepaste kleur CMYK-kleurbeeld |

### Wat zijn gedetailleerde kleurvoorbeelden en hoe krijg ik toegang tot deze voorbeelden?

Voor deze pagina's hebt u de Embedded Web Server nodig. De Embedded Web Server is een serie in netwerkprinterfirmware opgeslagen interne pagina's. Voor toegang tot deze pagina's gaat u naar het IP-adres van de netwerkprinter. Klik op het **configuratiemenu** en klik vervolgens op **de optie voor gedetailleerde kleurvoorbeelden**.

Raadpleeg de Gebruikershandleiding op de cd Software en documentatie voor meer informatie over de Embedded Web Server.

De pagina's met gedetailleerde kleurvoorbeelden komen overeen met de standaardpagina's van kleurvoorbeelden die u via het menu Kwaliteit op het bedieningspaneel van de printer kunt bereiken. De beschikbare standaardkleurvoorbeelden hebben een margewaarde van 10% voor rood, groen en blauw. Als u een waarde op de pagina vindt die op de goede kleur lijkt, maar toch meer omliggende kleuren wil bekijken, kunt u de gedetailleerde kleurvoorbeelden gebruiken om de gewenste kleurwaarden en een specifiekere marge te selecteren. Hiermee kan de gebruiker meerdere pagina's met gekleurde blokjes afdrukken die specifieke kleuren weergeven.

Er zijn negen conversietabellen beschikbaar met de volgende drie opties:

- Afdrukken hiermee worden de standaardpagina's afgedrukt.
- Gedetailleerd hiermee kunt u afzonderlijke rode, groene en blauwe waarden en een specifieke kleurmarge invoeren.
- Herstellen hiermee kunt u de huidige gegevens wissen en nieuwe waarden invoeren.

Het proces kan ook worden uitgevoerd voor kleurconversietabellen met Cyaan (C), Magenta (M), Geel (Y) en Zwart (K). Deze waarden worden samen CMYK-kleuren genoemd. De standaardmarge is 10% voor Zwart en 20 procent voor Cyaan, Magenta en Geel.